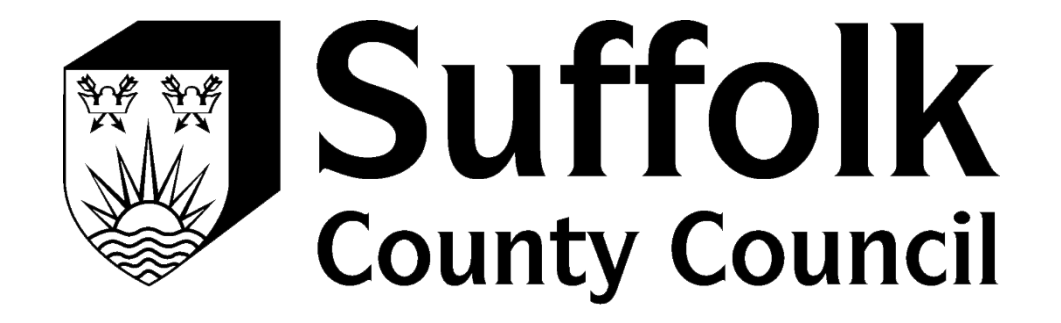

# PROVIDER PORTAL REGISTRATION GUIDE

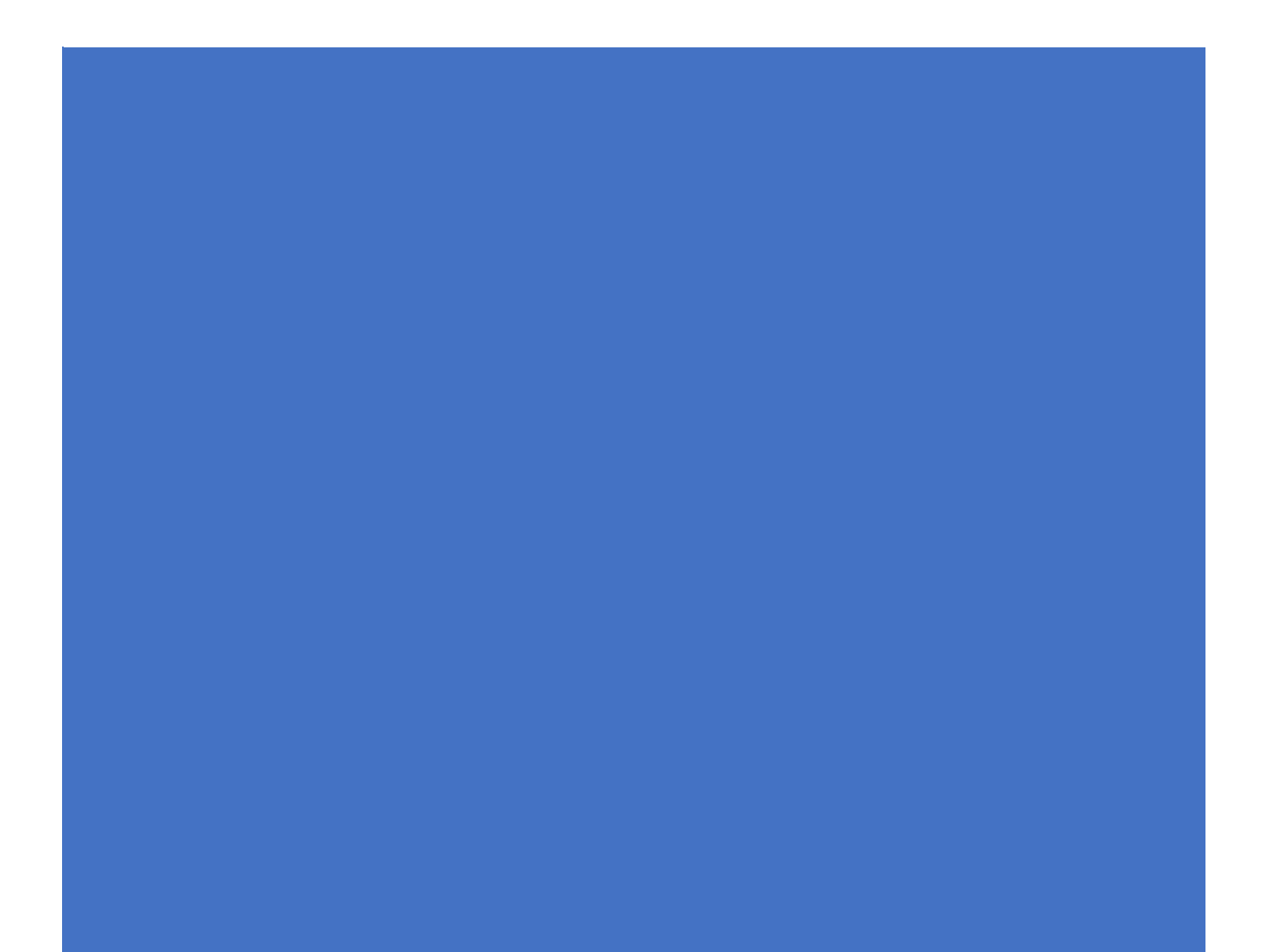

## How to register to use the Provider Portal

When your access to the Provider Portal has been set up by Suffolk County Council, you will receive an Email. This email will come from a Microsoft email address (invites@microsoft.com):

|                                                    | Azure Active Directory                                                                                                    |
|----------------------------------------------------|----------------------------------------------------------------------------------------------------|
|                                                    | You've been invited to access applications in the                                                                                                    |
|                                                    | Suffolk Partners organization                                                                                                    |
|                                                    |                                                                                                    |
|                                                    | Get Started                                                                                                    |
|                                                    | Return to the above link at any time for access.                                                                                                    |
| This email has been ser<br>Suffolk Partners organi | nt on behalf of the Suffolk Partners organization. Please act on this email only if you trust the zation. This email may have advertising content. You can unsubscribe from future invitations from the Suffolk Partners organization at any time. |
| Microsoft Corporation, One N                       | ticrosoft Way, Redmond, WA 98052                                                                                                    |

The first thing you will need to do is:

- read the content of the email
- click on
   Get Started

The type of email address you are signing up with will determine the screen you land on. Once you've clicked on Get Started if you land on this screen:

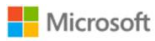

#### Create account

It looks like you don't have an account with us. We'll create one for you using Test1@gmail.com

| NULL. |
|-------|
| Next  |

You need to follow the registration process from Step 1. Which starts below.

If you land on this screen, you will need to follow from step 8.

**Initial Registration** 

|                      | Microsoft                                                                                                    |                                                                                                    |       |
|----------------------|----------------------------------------------------------------------------------------------------|----------------------------------------------------------------------------------------------------|-------|
|                      | adviceehc@gmail.com                                                                                                    |                                                                                                    |       |
|                      | Review permissic                                                                                                    | ons                                                                                                    |       |
|                      | S Suffolk External Provi                                                                                                    | iders DEV                                                                                                    |       |
|                      | The organization Suffolk Ex<br>would like to:                                                                                                    | xternal Providers DEV                                                                                                    |       |
|                      | ✓ Sign you in ✓ Read your profile info                                                                                                    |                                                                                                    |       |
|                      | You should only accept if you tru<br>DEV. By accepting, you allow this<br>information in accordance to the<br><b>Providers DEV has not provide</b><br><b>to review.</b> Sulfolk External Provi<br>manage any data you create in t<br>your access to the service. You c<br>https://myapps.microsoft.com. | ust Suffolk External Providers<br>s organization to use your<br>eir policies. <b>Suffolk External</b><br><b>d links to their terms for you</b><br>ders DEV may view and<br>he organization, and manage<br>an remove these permissions at |       |
|                      | Cancel                                                                                                    | Accept                                                                                                    |       |
| ial Registration     |                                                                                                    |                                                                                                    |       |
|                      |                                                                                                    |                                                                                                    | N     |
| 1. If what you can s | see is the same a                                                                                                    | as the below, clic                                                                                                    | CK ON |

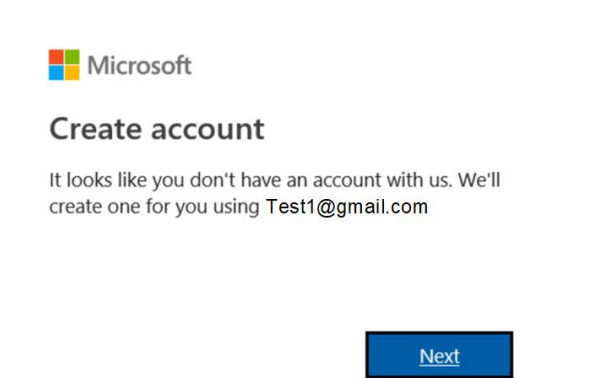

<u>ext</u>

2. Input the password you would like to use, please note; passwords must have at least 8 characters and contain at least two of the following: upper case letters, lower case

letters, numbers and symbols. Once you have input your password, click on

<u>Next</u>

| Microsoft                           |                          |
|-------------------------------------|--------------------------|
| ←Test1@gmail.com                    |                          |
| Create a passwor                    | d                        |
| Enter the password you wou account. | Id like to use with your |
|                                     |                          |

3. You will then be asked for some more information. The Country will default to United Kingdom and you will need to input your date of birth and then click Next

| Micro                      | soft         |             |              |           |              |
|----------------------------|--------------|-------------|--------------|-----------|--------------|
| ← Test1                    | @gn          | nail.com    |              |           |              |
| Create                     | acc          | ount        |              |           |              |
| We need ju<br>account.     | st a lit     | tle more ir | nfo to se    | et up you | r            |
| Country/reg<br>United King | jion<br>gdom |             |              |           | ~            |
| Date of birt               | h            |             |              |           |              |
| Day                        | $\sim$       | Month       | $\checkmark$ | Year      | $\checkmark$ |
|                            |              |             |              | N         | lext         |

4. A verification code will be sent to your email address, the email will come from Microsoft (account-security-noreply@accountprotection.microsoft.com).

| * | Microsoft account team <account-security-noreply@accountprotection microsoft.com=""><br/>to me ▼</account-security-noreply@accountprotection> |
|---|----------------------------------------------------------------------------------------------------|
|   | Microsoft account                                                                                                    |
|   | Verify your email address                                                                                                    |
|   | To finish setting up your Microsoft account, we just need to make sure that this email address is yours.                                      |
|   | To verify your email address, use this security code: 9820                                                                                    |
|   | If you didn't request this code, you can safely ignore this email. Someone else might have typed your email address by mistake.               |
|   | Thanks,<br>The Microsoft account team                                                                                                    |

5. Input the code from the email in the screen as prompted and then click on

| Microsoft                                                                                                    |
|----------------------------------------------------------------------------------------------------|
| ← Test1@gmail.com                                                                                                    |
| Verify email                                                                                                    |
| Enter the code we sent to <b>Test1@gmail.com</b> . If you didn't get the email, check your junk folder or <b>try</b>                                               |
| again.                                                                                                    |
| again.<br>9820                                                                                                    |
| again. 9820 Send me promotional emails from Microsoft                                                                                                    |
| again.  9820  Send me promotional emails from Microsoft  Choosing Next means that you agree to the Microsoft Services Agreement and privacy and cookies statement. |

6. To confirm you are not a robot, you will need to input the characters you can see on the image in front of you – if you cannot read the characters select New to show a

| new set or Audio to li | isten.                    | When i                               | nput. click on 🗖                     | Next |
|------------------------|---------------------------|--------------------------------------|--------------------------------------|------|
|                        |                           | -                                    |                                      |      |
|                        | Micro                     | osoft                                |                                      |      |
|                        | ← Test1                   | @gmail.com                           |                                      |      |
|                        | Create                    | account                              |                                      |      |
|                        | Before pro<br>person is c | ceeding, we nee<br>reating this acco | ed to make sure that a real<br>ount. |      |
|                        | 1-1                       | an (In)                              | New                                  |      |
|                        | Up.                       | and the                              | Audio                                |      |
|                        | Enter the o               | characters you s                     | ee                                   |      |
|                        |                           |                                      | Next                                 |      |

7. The next step is to set up added security, this is required as you will have access to personal customer information within the portal. You will need to input a mobile number into the following screen and a code will be sent to you via text. Input the

<u>Next</u>

access code you receive from Microsoft and click on

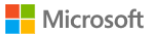

← Test1@gmail.com

#### Add security info

When you need to prove you're you or a change is made to your account, we'll use your security info to contact you.

We'll text you the code you'll use to verify your phone number.

8. You will then need to review the permissions and click on

Accept to continue

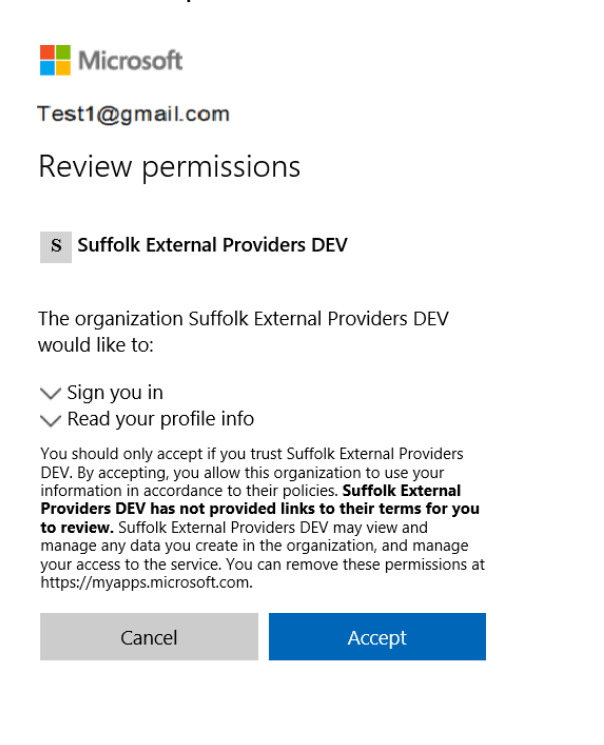

Once you have accepted the permissions, you will arrive at the Provider Portal, you will need to click on <u>Accept Invitation</u> in order to automatically login to the portal.

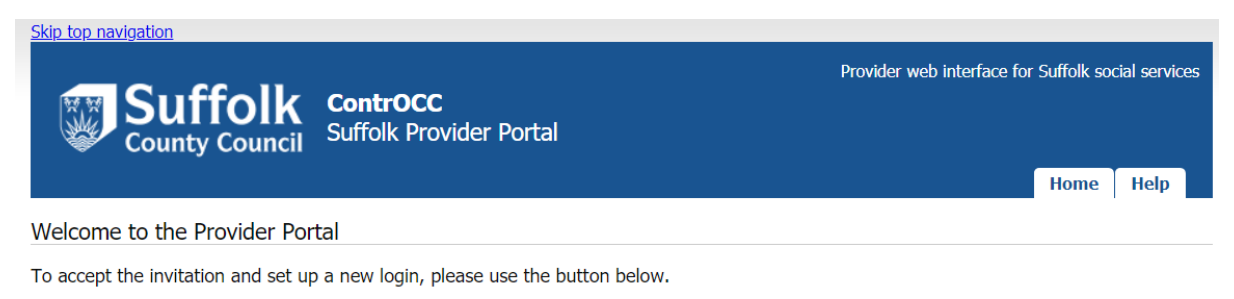

Accept Invitation

# 

#### 10. Click next to move to the next screen

# 11. Choose an authentication method from the list – authentication phone, office phone or mobile app

| owsazure.com/proofup.aspx?culture=en-GB                           |                           |                        |         |
|-------------------------------------------------------------------|---------------------------|------------------------|---------|
| Microsoft                                                         |                           |                        |         |
| Additional security verification                                  | n                         |                        |         |
| Secure your account by adding phone verification to your password | d. View video to know how | to secure your account |         |
|                                                                   |                           |                        |         |
| Step 1: How should we contact you?                                |                           |                        |         |
| Authentication phone *                                            |                           |                        |         |
| Select your country or region 👻                                   |                           |                        |         |
| Method                                                            |                           |                        |         |
| Send me a code by text message                                    |                           |                        |         |
|                                                                   |                           |                        |         |
| Can me                                                            |                           |                        |         |
|                                                                   |                           |                        | AT LOSS |
|                                                                   |                           |                        | Next    |
| Your phone numbers will only be used for account security. Stars  | dard telephone and SMS cl | narges will apply.     |         |
|                                                                   |                           |                        |         |
|                                                                   |                           |                        |         |
|                                                                   |                           |                        |         |
| ©2018 Microsoft Legal   Privacy                                   |                           |                        |         |

12. If using authentication phone/office phone, select your region then enter your contact telephone number in full, with no spaces. Now select an authentication method of phone call or text message, and click next

| azure.com/proorup.aspx?cuttur                  | :=en-GB                                                                        |
|------------------------------------------------|--------------------------------------------------------------------------------|
| Microsoft                                      |                                                                                |
| Additional secur                               | ity verification                                                               |
| Secure your account by adding phor             | e verification to your password. View video to know how to secure your account |
| Step 1: How should we co                       | ntact you?                                                                     |
| Authentication phone                           | T                                                                              |
| United Kingdom (+44)                           | × 07498521393                                                                  |
| Method<br>Send me a code by text me<br>Call me | isage<br>Next                                                                  |
| Your phone numbers will only be a              | ised for account security. Standard telephone and SMS charges will apply.      |
|                                                |                                                                                |
|                                                |                                                                                |
| ©2018 Microcoft Legal   Privacy                |                                                                                |
| ezoro microsore cegar p rivacy                 |                                                                                |
|                                                |                                                                                |

13. Depending on the method selected, you will now receive a text message or phone call. For phone call, answer the phone and follow the instructions. For text, enter the code received in the text in the field on screen, and click verify

| Microsoft                                                                                                    |        |        |
|----------------------------------------------------------------------------------------------------|--------|--------|
| Additional security verification                                                                                |        |        |
| ecure your account by adding phone verification to your password. View video to know how to secure your account |        |        |
| Step 2: We've sent a text message to your phone on +44 07498521393                                              |        |        |
| When you receive the verification code, enter it here                                                           |        |        |
| 149781                                                                                                    |        |        |
|                                                                                                    |        |        |
|                                                                                                    |        |        |
|                                                                                                    |        |        |
|                                                                                                    | Cancel | Verify |
|                                                                                                    |        |        |
|                                                                                                    |        |        |
|                                                                                                    |        |        |
|                                                                                                    |        |        |

#### 14. Once verification is passed, click finished

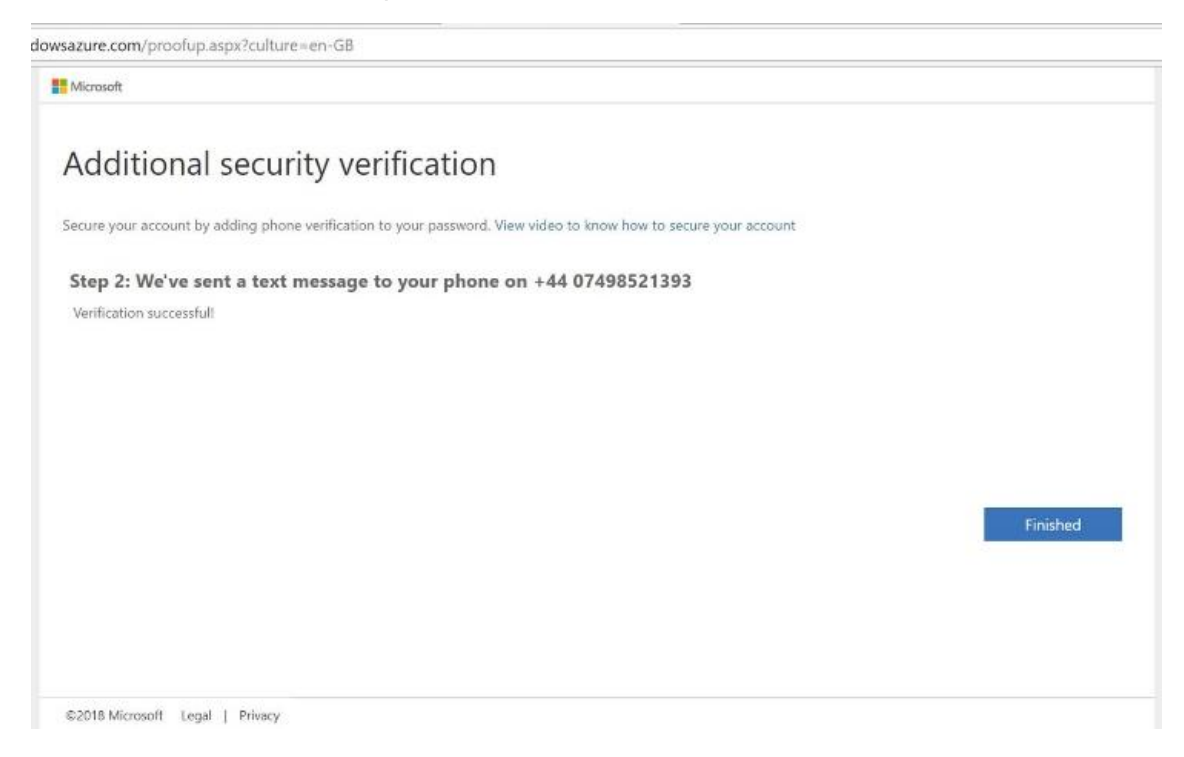

#### 15. Click login

| Skip too navioation                                                               |
|-----------------------------------------------------------------------------------|
| Suffolk controcc                                                                  |
| V County Council Home Help                                                        |
| Your invitation has been accepted.                                                |
| You may now <u>Login</u> .                                                        |
|                                                                                   |
|                                                                                   |
|                                                                                   |
|                                                                                   |
|                                                                                   |
|                                                                                   |
|                                                                                   |
|                                                                                   |
|                                                                                   |
|                                                                                   |
|                                                                                   |
|                                                                                   |
|                                                                                   |
|                                                                                   |
|                                                                                   |
|                                                                                   |
|                                                                                   |
|                                                                                   |
|                                                                                   |
|                                                                                   |
| This website uses cookies. For more details, see the Privacy Policy.              |
|                                                                                   |
| About Contact us Online services Termis and conditions Cookles Accessibility Help |

16. Click on the Access the Suffolk Children's Provider Portal link

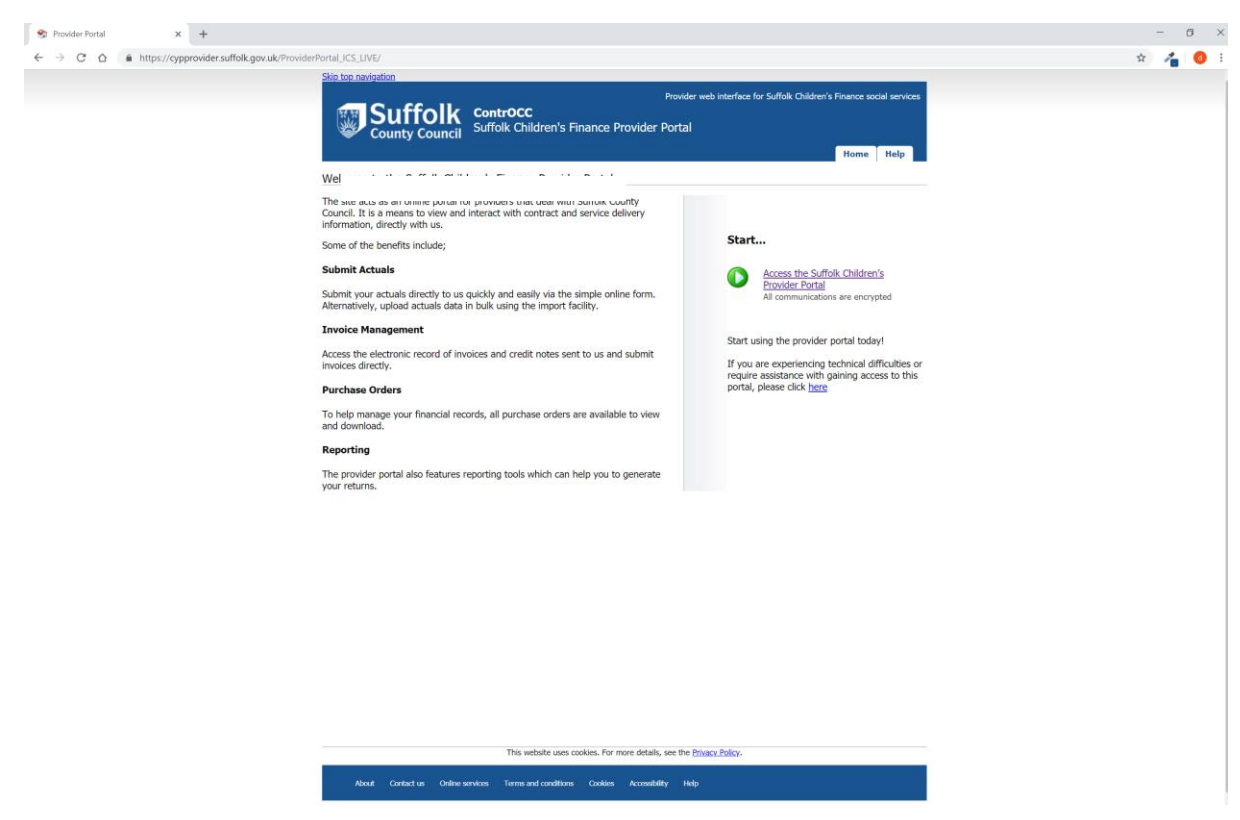

17. The home page of the portal will be displayed

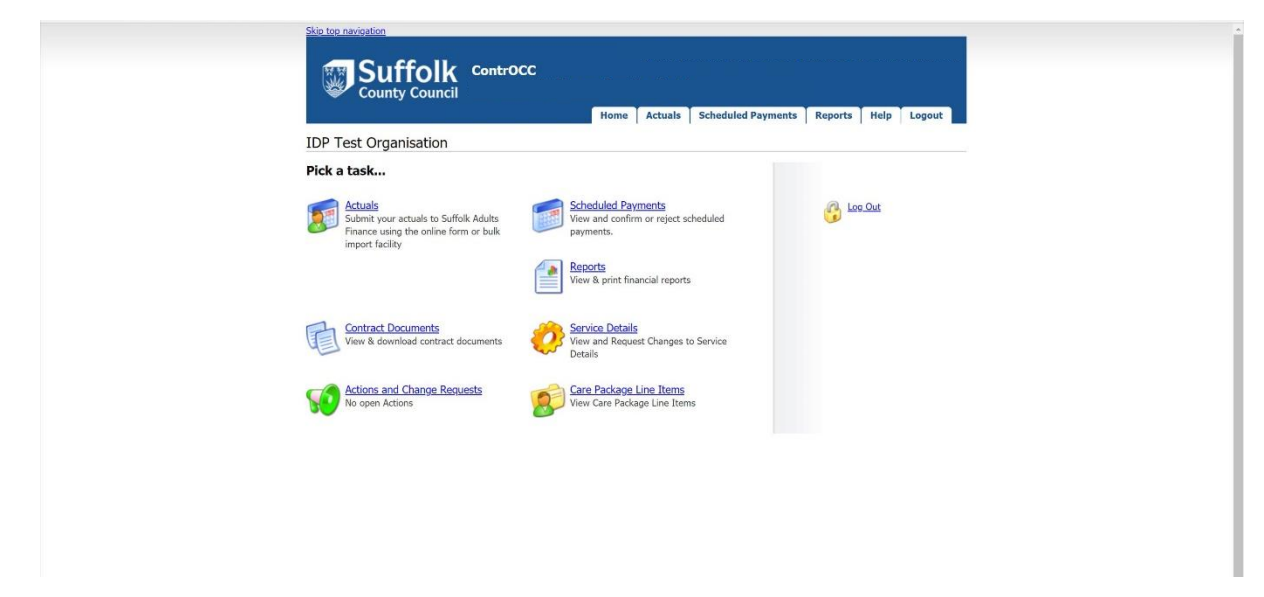

# How to login to the Provider Portal after you have registered

- 1. Log into the following URL https://cypprovider.suffolk.gov.uk
- 2. Click on link next to the **start button** on the right-hand side of the screen to access the Provider Portal

#### Start...

Access the Suffolk Children's Provider Portal All communications are encrypted

Start using the provider portal today!

If you are experiencing technical difficulties or require assistance with gaining access to this portal, please click  $\underline{here}$ 

- 3. Enter your e-mail address in the e-mail field
- 4. Enter your password into the password field

|   | E-mail   |              |
|---|----------|--------------|
| P | Password |              |
|   |          | Login Cancel |

5. Enter your email address in to the sign in field, and click next

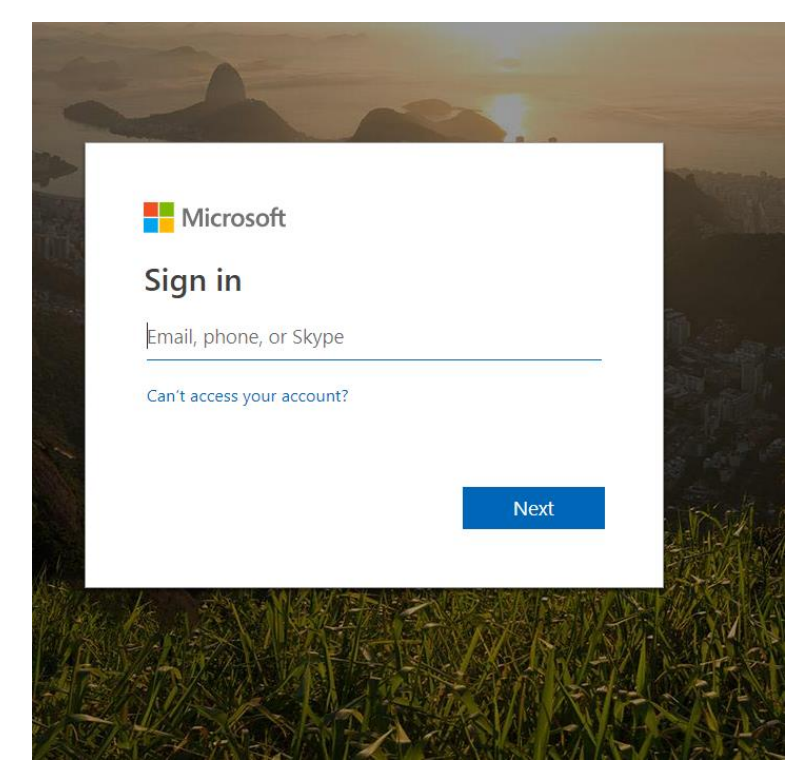

6. Enter your password, and click sign in

| Microsoft                          |         |
|------------------------------------|---------|
| sccidptesting@gmail.com            |         |
| Enter password                     |         |
| Password                           |         |
| Keep me signed in                  |         |
| Forgotten my password              |         |
| Sign in with a different Microsoft | account |

7. Depending on your chosen authentication method, you will now either receive a phone call, a text message or use the authentication app. For a phone call, follow the instructions when prompted to authenticate. For a text message, enter the code sent to you by text in to the code field.

| Microsoft               |                                                       |
|-------------------------|-------------------------------------------------------|
| sccidptesting@g         | mail.com                                              |
| Enter code              | e                                                     |
| Ue've texte Please ente | d your phone +XX XXXXXXXXXX<br>r the code to sign in. |
| Code                    |                                                       |
| Having trouble? Si      | gn in another way                                     |
| More information        |                                                       |

If you need to change you authentication method, click on sign in another way to select a different sign in method. 8. To complete text message verification once you have entered the code received click verify.

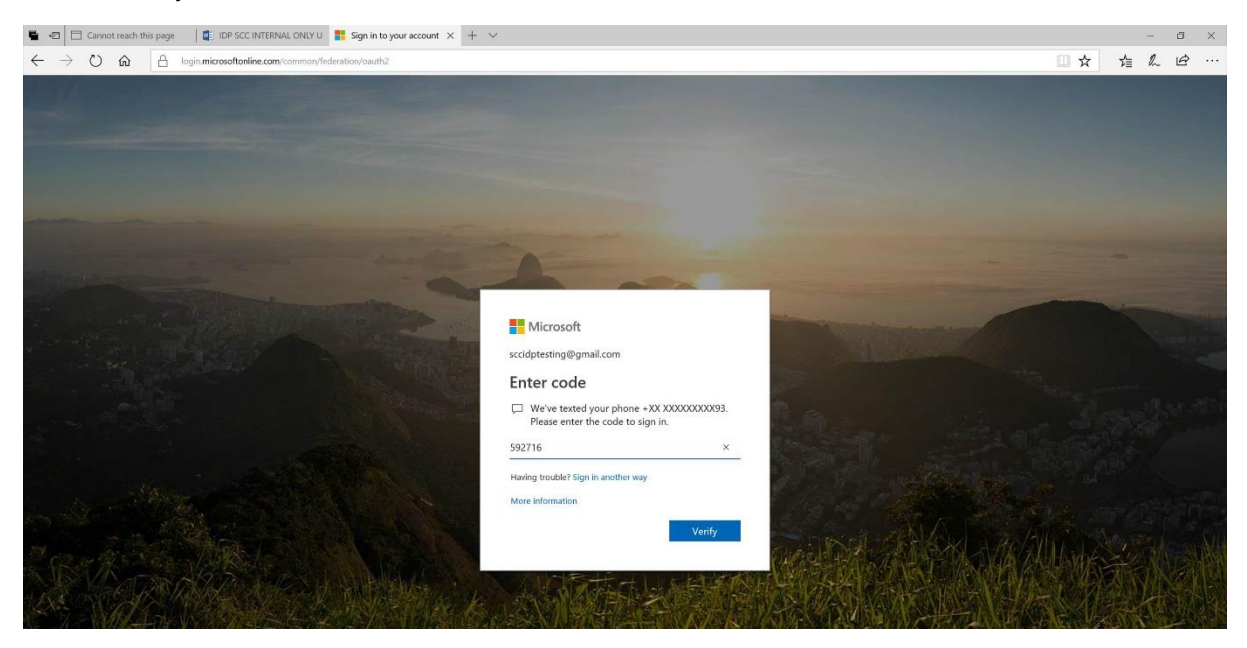

9. Once verification is complete, you will be signed in to the portal.

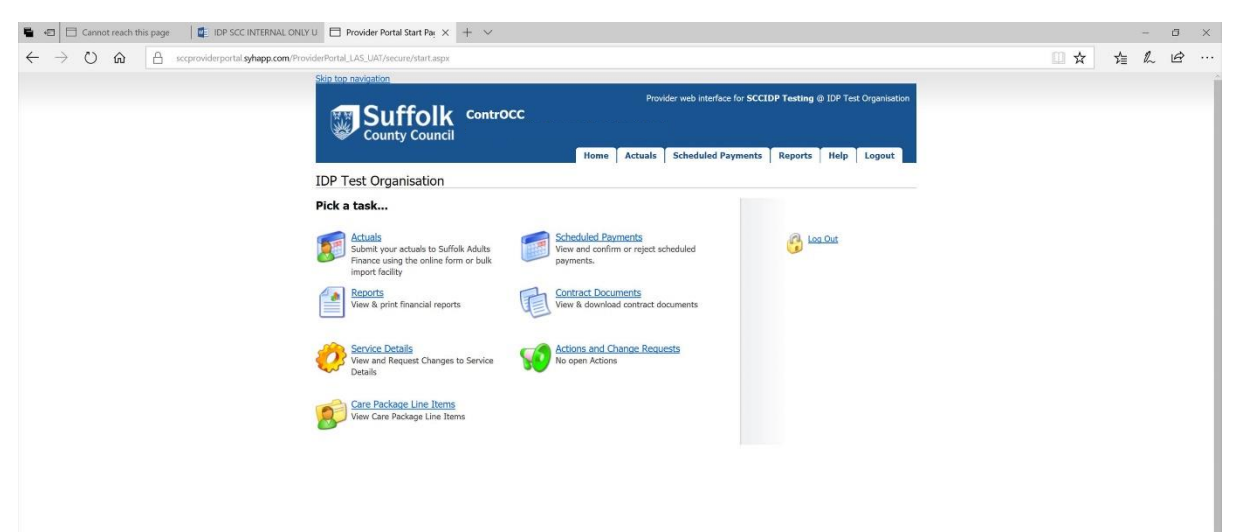

### Password reset

1. To reset your password, click on the forgotten my password link

| Microsoft                           |        |
|-------------------------------------|--------|
| cidptesting@gmail.com               |        |
| nter password                       |        |
| assword                             |        |
| Keep me signed in                   |        |
| orgotten my password                |        |
| ign in with a different Microsoft a | ccount |

2. Enter your email address in the email field, then enter the characters in the field below this in to the enter your characters field. Press new to refresh the characters show, and audio to read the characters aloud. Once you have entered the characters, press next to continue

| Recover your account                                                                           |                                          |
|------------------------------------------------------------------------------------------------|------------------------------------------|
| We can help you reset your pas<br>info. First, enter your Microsoft<br>the instructions below. | sword and security<br>account and follow |
| sccidptesting@gmail.com                                                                        | ×                                        |
| 4                                                                                              | New                                      |
| ACK AND A                                                                                      | Audio                                    |
| Enter the characters you see                                                                   |                                          |

3. Choose a method to verify your identity, and press next

| Microsoft          |                  |            |
|--------------------|------------------|------------|
| We need to         | verify you       | r identity |
| How would you like | to get your secu | rity code? |
| O Email sccidptes  | ting@gmail.com   |            |
| O Text *******93   |                  |            |
| O Call *******93   |                  |            |
| O I don't have any | y of these       |            |
| 1                  | Cancel           | Next       |
|                    |                  |            |

4. Depending on your method of verification, you will now have to enter a security code that will be text/emailed to you, or answer a phone call and follow instructions.

| We need to verity your identity<br>How would you like to get your security code? |              |                                                                  |                                                             |                |
|----------------------------------------------------------------------------------|--------------|------------------------------------------------------------------|-------------------------------------------------------------|----------------|
|                                                                                  |              | Text *******9                                                    | 13                                                          |                |
|                                                                                  |              | To verify that this<br>last 4 digits incluc<br>receive your code | is your phone number, ente<br>ling 93, then click "Send cod | r the<br>e" to |
| 1393                                                                             |              | ×                                                                |                                                             |                |
| Call *******9                                                                    | 3            |                                                                  |                                                             |                |
| •                                                                                |              |                                                                  |                                                             |                |
| O I don't have a                                                                 | iny of these |                                                                  |                                                             |                |
| I don't have a                                                                   | ny of these  |                                                                  |                                                             |                |

5. For text/email, enter the last four digits of your number then press the send code/call button

6. Enter the code sent to you if you have selected the email/text option

|  | Microsoft |
|--|-----------|
|--|-----------|

## Verify your identity

If 1393 matches the last 4 digits of the phone number on your account, we'll send you a code.

| 5675097                 |                                          | ×               |
|-------------------------|------------------------------------------|-----------------|
| Use a different verific | ation option                             |                 |
| 1                       | 12 C C C C C C C C C C C C C C C C C C C | Constant of the |

7. Once you have completed the verification process, you will be able to enter your new password. Enter your password twice, then click next to change

| Reset your             | password      |      |
|------------------------|---------------|------|
| New password           |               |      |
| 8-character minimum; c | ase-sensitive |      |
| Re-enter password      |               |      |
|                        | Cancel        | Next |

8. A conformation message will be displayed that your password has been changed. Click next to continue and log in

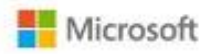

### Your account has been recovered

You can now use your new security info to sign in to your account.

Here is a summary of what you've just completed:

#### Your password was changed

We highly recommend that you turn on two-step verification. Two-step verification is an advanced security feature that makes it harder for someone to break into your account with just a stolen password. Learn more about two-step verification and whether it's right for you.

| Enable two-step verification | Next |
|------------------------------|------|
|                              |      |

#### 9. Enter your password and click sign in

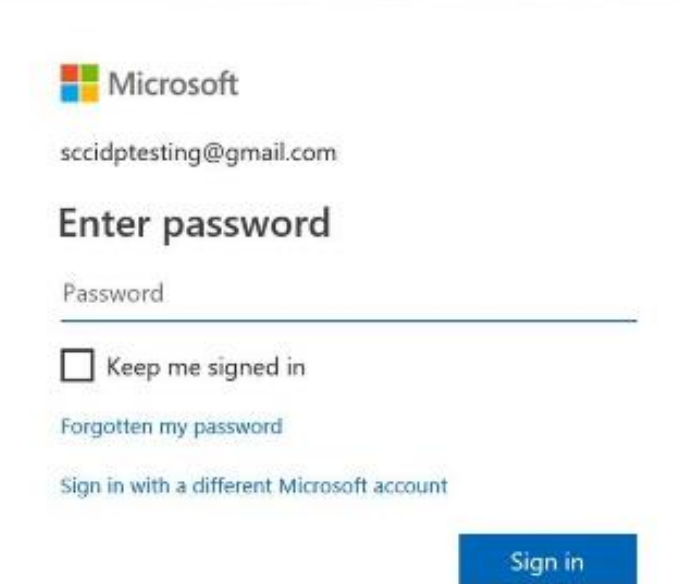

10. Complete your chosen verification method

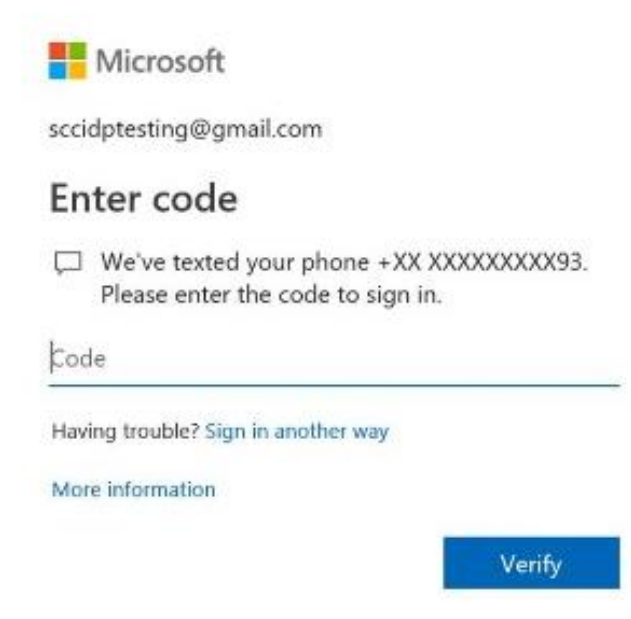

11. You will then be logged in to the portal

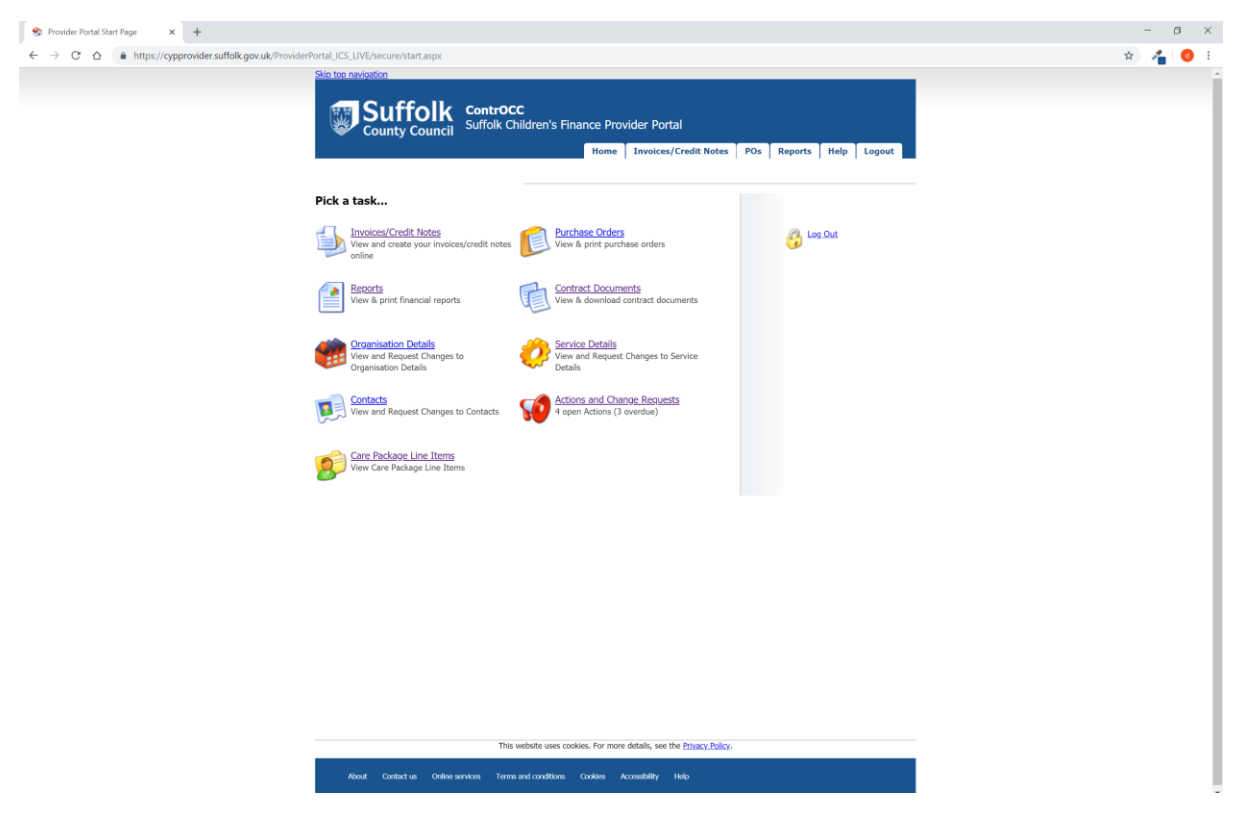

If you need further help, our contact details can be found below:

E: <u>CYPplacements@suffolk.gov.uk</u>

T: 01473 260695